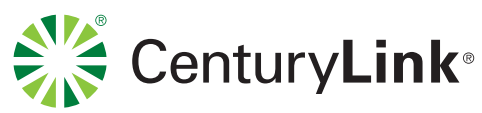

vour kit includes:

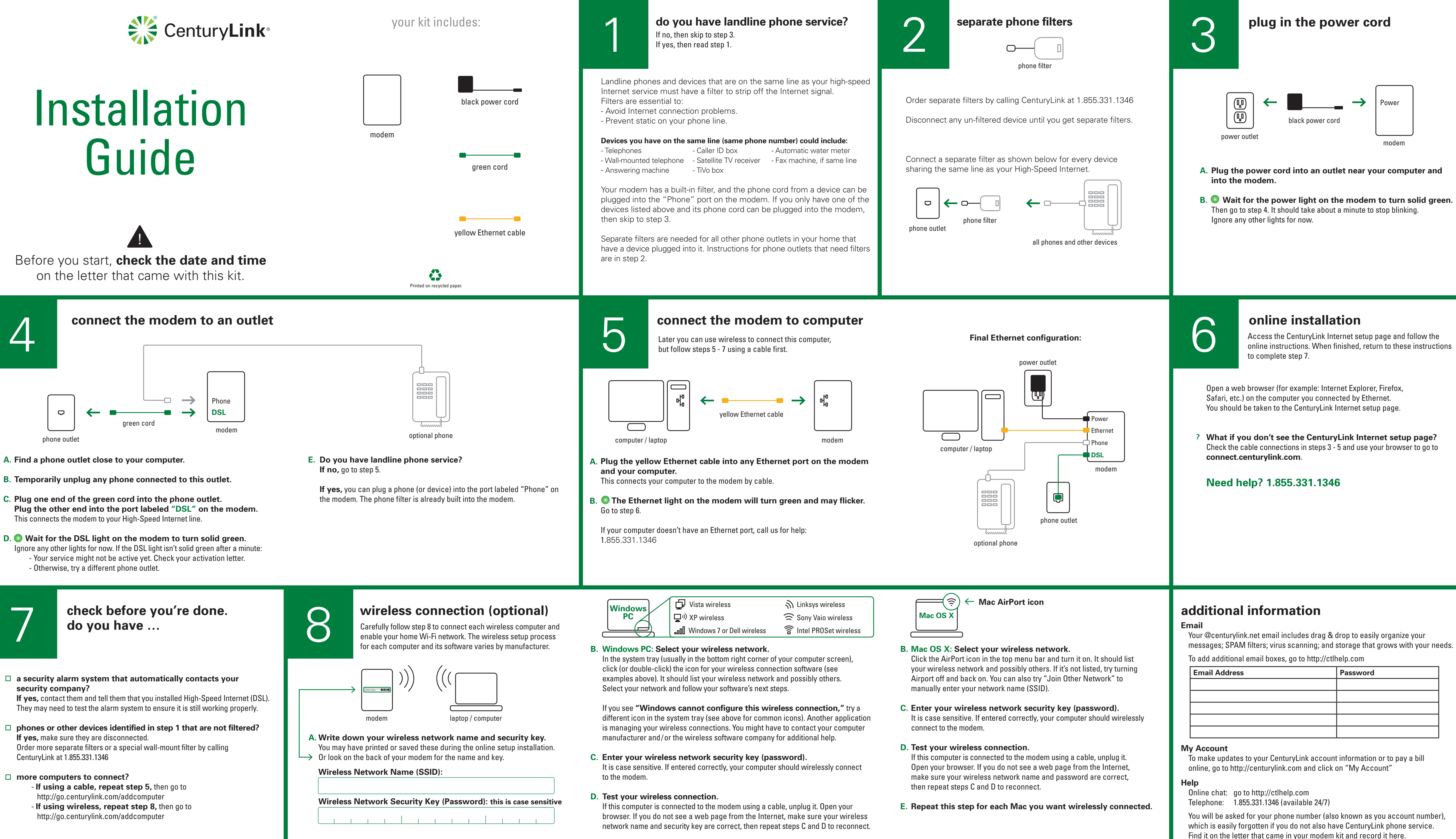

F. Repeat this step for each PC you want wirelessly connected.

### E. Go to http://go.centurylink.com/addcomputer

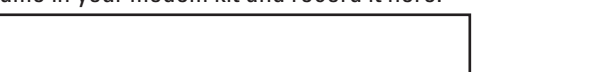

Version: CTL-IG-2016-02

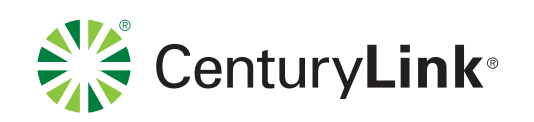

su paquete incluye:

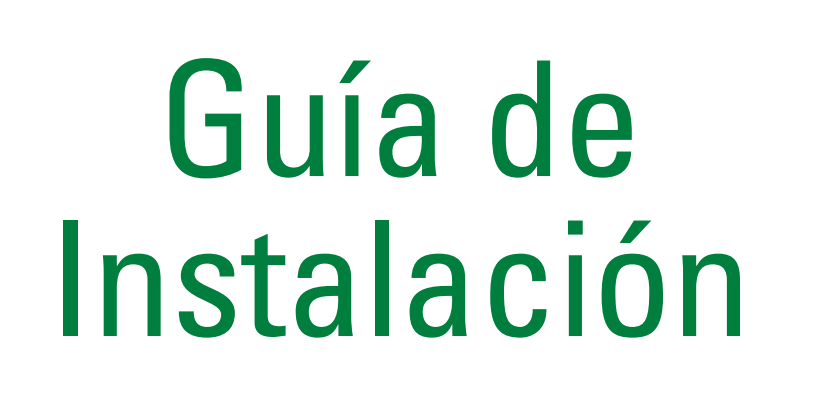

Antes de empezar, revise la fecha y hora en la carta que vino con este paquete.

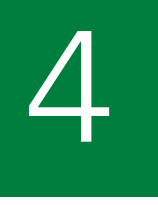

# conecte el módem a un enchufe

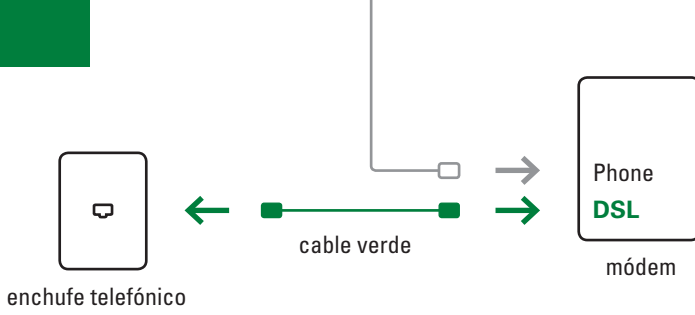

- A. Busque un enchufe telefónico cercano a su computadora.
- B. Temporalmente, desconecte teléfonos que tenga en este enchufe.
- C. Conecte al enchufe telefónico uno de los extremos del cable telefónico verde. Conecte el otro extremo al puerto que dice "DSL" en el módem.
- D. Sepere a que la luz verde que dice "DSL" en el módem deje de parpadear. Ignore las otras luces por ahora. Si la luz que dice "DSL" no deja de parpadear después de un minuto, entonces:
  - Puede ser que su servicio no esté activado todavía. Revise su carta
  - de activación. - Sino, intente otro enchufe telefónico.

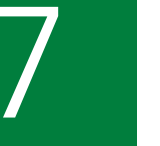

### asegúrese antes de terminar. ¿Tiene ....

□ algún sistema de alarma de seguridad que puede comunicarse automáticamente con la compañía de seguridad? Si tiene alguno, contáctelos y dígales que usted ha instalado Internet de Alta Velocidad (DSL). Es posible que ellos tengan que probar el sistema de alarma para asegurarse que está funcionando correctamente.

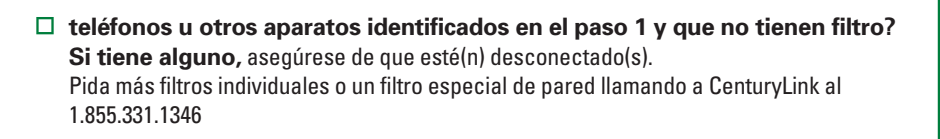

- □ más computadoras que conectar?
  - Si está usando un cable, repita el paso 5, luego vaya a http://go.qwest.com/addcomputer
  - Si está usando una conexión inalámbrica, repita el paso 8, luego vaya a http://go.centurylink.com/addcomputer

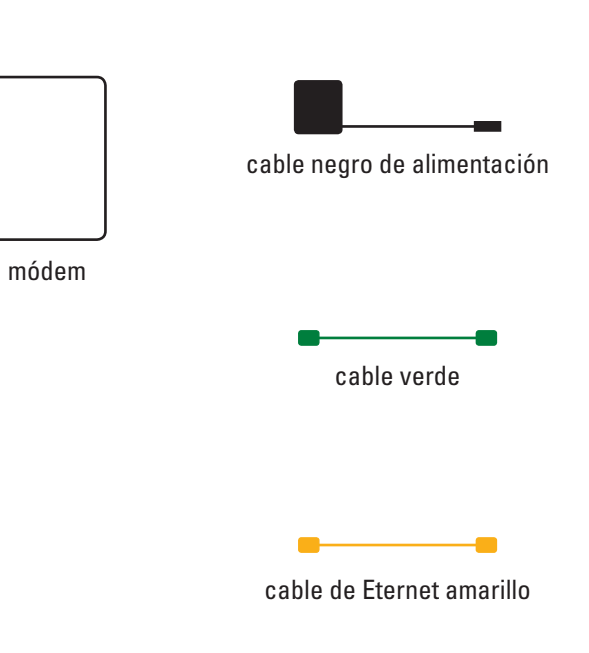

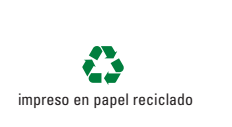

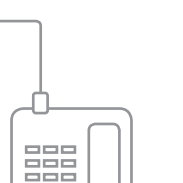

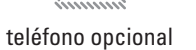

E. ¿cuenta con servicio de línea telefónica fija? Si su respuesta es no, vaya al paso 5.

Si su respuesta es sí, puede conectar un teléfono (o dispositivo) al puerto marcado como "Teléfono" ("Phone") en el módem. El filtro telefónico ya está implementado en el módem.

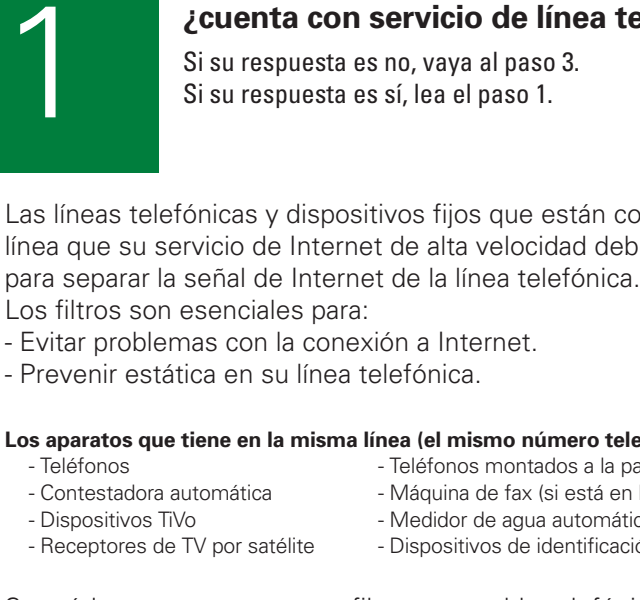

Su módem ya cuenta con un filtro, y un cable telefónico puede conectarse al puerto marcado como "Teléfono" en el módem. Si usted sólo tiene uno de los dispositivos mencionados arriba y su cable telefónico puede conectarse al módem, vaya al paso 3.

conexiones telefónicas que necesitan filtros están en el paso 2.

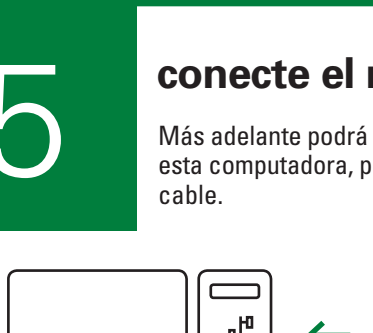

|                  | 1 %  |   |
|------------------|------|---|
|                  |      | ļ |
| computadora / la | ptop |   |

- en el módem y su computadora. Esto conecta su computadora al módem por cable.
- posible que parpadee. Vaya al paso 6.

Si su computadora NO tiene un puerto Eternet, llámenos para asistencia: 1.855.331.1346

## conexión inalámbrica (opcional)

Siga cuidadosamente el paso 8 para conectar cada computadora inalámbrica y habilitar la red Wi-Fi en su hogar. El proceso de configuración inalámbrico para cada computadora y su software varía por fabricante.

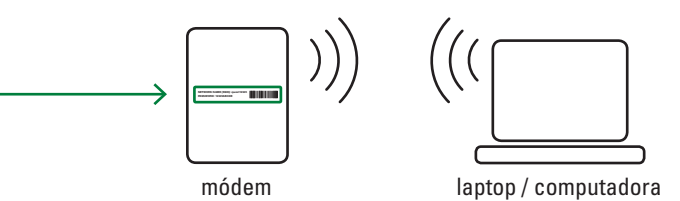

A. Escriba el nombre de su red inalámbrica y su clave de seguridad.

Quizás los imprimió o guardó durante la instalación en línea. O mire en la parte de atrás de su módem y busque el nombre y clave.

Nombre de la Red Inalámbrica (SSID):

8

Clave de Seguridad de la Red Inalámbrica (contraseña): sensible a mayúsculas y minúsculas

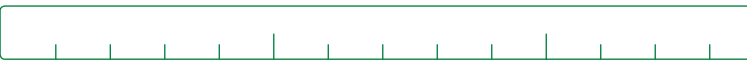

🗗 Vista

Windows

En la bandeja del sistema (normalmente está en la esquina inferior derecha de la pantalla de la computadora), haga clic (o doble clic) en el ícono de su software de conexión inalámbrica (ver ejemplos arriba) Elija su red y siga los siguientes pasos de su software.

Si usted ve "Windows cannot configure this wireless connection", pruebe un ícono diferente de la bandeja del sistema (ver arriba íconos comunes). Hay otra aplicación que está manejando sus conexiones inalámbricas. Es probable que deba contactar al fabricante de su computadora y/o la compañía del software inalámbrico para ayuda adicional.

- C. Ingrese la clave de seguridad de su red inalámbrica. Es sensible a mayúsculas y minúsculas. Si la ingresa correctamente, su computadora deberá conectarse de manera inalámbrica al módem.
- D. Ponga a prueba su conexión inalámbrica. Si esta computadora está conectada al módem con un cable, desconéctelo. Abra su navegador. Si no ve una página de Internet, asegúrese que el nombre de su red inalámbrica y clave de seguridad sean correctos, luego repita los pasos C y D para reconectar.
- E Vaya a http://go.centurylink.com/addcomputer
- F. Repita este paso para cada PC que quiera conectar de manera inalámbrica.

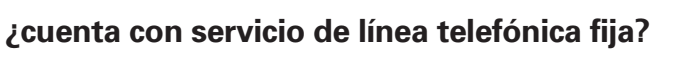

Las líneas telefónicas y dispositivos fijos que están conectados a la misma línea que su servicio de Internet de alta velocidad deben tener un filtro

Los aparatos que tiene en la misma línea (el mismo número telefónico) podrían incluir: - Teléfonos montados a la pared - Máquina de fax (si está en la misma línea) Medidor de agua automático - Dispositivos de identificación de llamadas

Necesita filtros individuales para todas las conexiones telefónicas en su hogar que tengan un dispositivo conectado. Las instrucciones para las

## conecte el módem a la computadora

Más adelante podrá usar una conexión inalámbrica para conectar esta computadora, pero primero siga los pasos 5 – 7 usando un

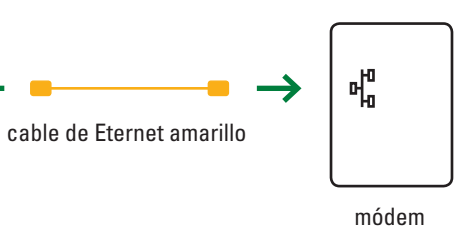

A. Conecte el cable Eternet amarillo al puerto de Eternet "ETHERNET"

B. 💿 La luz en el módem que dice "Ethernet" se pondrá verde y es

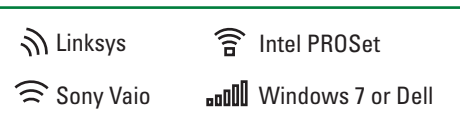

### filtros telefónicos individuales

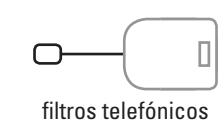

Pida filtros individuales llamando a CenturyLink al 1.855.331.1346

Desconecte cualquier dispositivo que no tenga filtro hasta que obtenga filtros individuales.

Conecte un filtro individual conforme las instrucciones de abajo por cada dispositivo que esté compartiendo la misma línea que su Internet de alta velocidad.

|       | Ð         | ← □──□            | ← □ |
|-------|-----------|-------------------|-----|
|       |           | filtro telefónico |     |
| enchu | ıfe telef | ónico             |     |

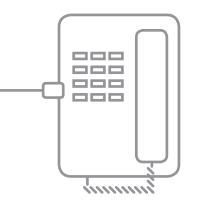

todos los teléfonos y otros aparatos

**Configuración Final de Eternet:** 

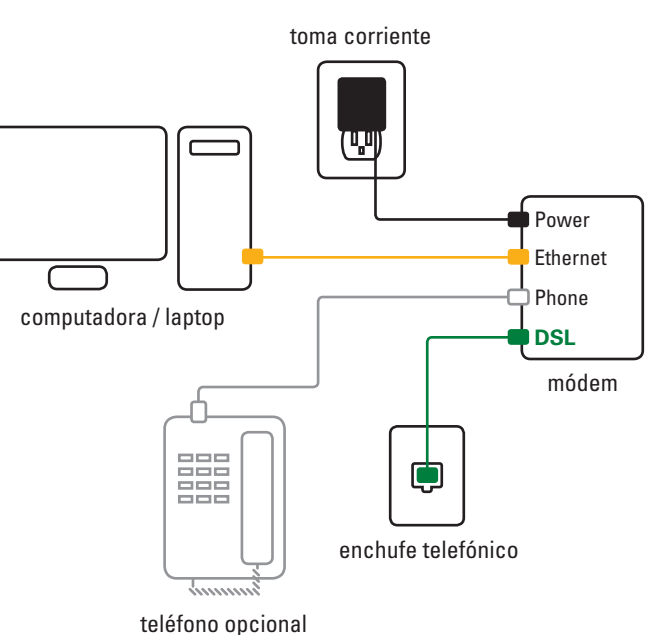

ିଚ ← Mac AirPort ícono Mac OS X

- B. Mac OS X: Elija su red inalámbrica. Haga clic en el ícono AirPort en la barra del menú superior. Deberá ver una lista con su red inalámbrica y posiblemente otras. Si no está en la lista, ensaye apagando el Airport y volviéndolo a prender. También puede ensayar "Join Other Network" para ingresar manualmente el nombre de su red (SSID).
- C. Ingrese la clave de seguridad de su red inalámbrica. Es sensible a mayúsculas y minúsculas. Si la ingresa correctamente, su computadora deberá conectarse de manera inalámbrica al módem.
- D. Ponga a prueba su conexión inalámbrica. Si esta computadora está conectada al módem con un cable, desconéctelo. Abra su navegador. Si no ve una página de Internet, asegúrese que el nombre de su red inalámbrica y clave de seguridad sean correctos, luego repita los pasos C y D para reconectar.
- E. Repita este paso para cada Mac que quiera conectar de manera inalámbrica.

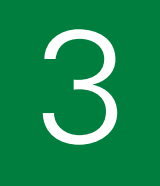

## conecte el cable de alimentación

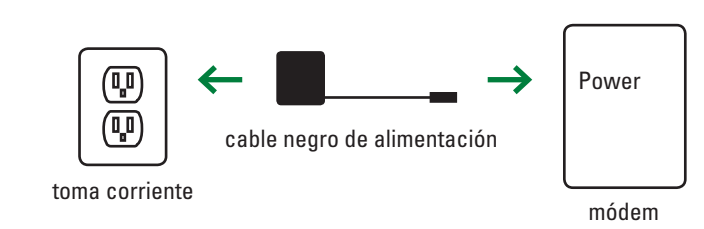

- A. Conecte el cable de alimentación en un enchufe cercano a su computadora y en su módem.
- B. Sepere a que la luz verde que dice "Power" en el módem deje de parpadear. Luego vaya al paso 4. Deberá de tardar aproximadamente un minuto para que deje de parpadear. Ignore las demás luces por ahora.

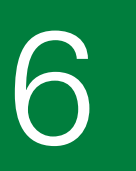

## instalación por Internet

Acceda la página de configuración en línea y siga las instrucciones en línea. Cuando termine, regrese a estas instrucciones para completar el paso 7.

Abra un navegador de Internet (por eiemplo, Internet Explorer, Firefox, Safari) en la computadora que conectó por Eternet. Usted será dirigido a la página de configuración de CenturyLink.

¿Qué pasa si no ve la página de configuración de CenturyLink? Revise las conexiones de cable de los pasos 3 – 5 y actualice su navegador.

¿Necesita ayuda? 1.855.331.1346

# información adicional

### **Correo Electrónico**

Tu correo electrónico @centurylink.net incluye la función arrastrar y soltar para organizar fácilmente tus mensajes; filtros contra SPAM; escaneo contra virus; y almacenamiento que aumenta según tus necesidades.

Para añadir caias de correo electrónico adicionales, visita http://ctlhelp.com

| Dirección de Correo Electrónico | Contraseña |
|---------------------------------|------------|
|                                 |            |
|                                 |            |
|                                 |            |
|                                 |            |
|                                 |            |

### My Account

Para hacer cambios en la información de tu cuenta de CenturyLink o para pagar una factura en línea, visita http://centurylink.com y haz clic en "My Account"

Ayuda

Para chatear en línea: visita http://ctlhelp.com Teléfono: 1.855.331.1346 (disponible 24/7)

Se te pedirá tu número de teléfono (también conocido como tu número de cuenta), el cual se olvida fácilmente si no tienes también el servicio telefónico de CenturyLink. Encuéntralo en la carta que recibiste en el kit de tu módem y grábalo aquí.